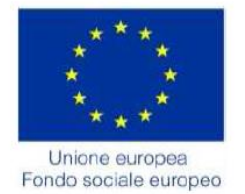

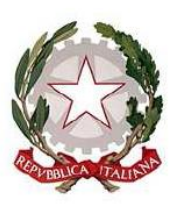

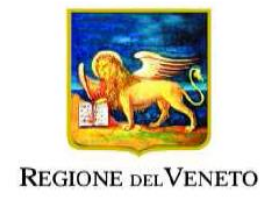

# POR Fondo Sociale Europeo 2014-2020

# Manuale IDO per la registrazione PPA ASSEGNO PER IL LAVORO - AxL

D.G.R. n. 1095 del 13 luglio 2017

Vers. 1 del 06/12/2017

# **INDICE GENERALE**

| FORMULAZIONE PPA AxL     | 2  |
|--------------------------|----|
| SELEZIONE DEL LAVORATORE | 2  |
| INSERIMENTO PPA AxL      | 4  |
| REGISTRAZIONE ATTIVITA'  | 6  |
| CONSEGNA DELLA PPA       | 9  |
| PROSSIME IMPLEMENTAZIONI |    |
| PROSSIME IMPLEMENTAZIONI | 11 |

## FORMULAZIONE PPA AxL

#### **SELEZIONE DEL LAVORATORE**

Il lavoratore intestatario di un AxL potrà presentarsi presso l'ente per la sottoscrizione di una Proposta di Politica Attiva (PPA). Tale proposta va registrata e accettata dal lavoratore entro 30 giorni dal rilascio dell'assegno da parte di un Centro per l'Impiego.

La PPA va registrata all'interno della scheda del lavoratore interessato.

| osizione: > Home |                                                                                  |                                                                  | Sessione di lavoro:                                                              |
|------------------|----------------------------------------------------------------------------------|------------------------------------------------------------------|----------------------------------------------------------------------------------|
|                  | Home<br>Benvenuto nel Sistema IDO Veneto                                         |                                                                  |                                                                                  |
|                  | Richieste di lavoro                                                              | Richieste di lavoro                                              | Candidature                                                                      |
|                  | (Ultimi 2 mesi)<br>0<br>Vai all'elenco                                           | (Ultimi 2 mesi)<br>0<br><u>Vai all'elenco</u>                    | (Ultimi 2 mesi)<br>0<br>Vai all'elenco                                           |
|                  | Richieste di lavoro con proposte di<br>preselezione da accettare o<br>rifiutare. | Richieste di lavoro con preselezioni<br>da concludere.           | Candidature con proposte di<br>preselezione rifiutate da prendere in<br>visione. |
|                  | Candidature                                                                      | Candidature                                                      | Appuntamenti                                                                     |
|                  | (Ultimi 2 mesi)<br>0<br><u>Vai all'elenco</u>                                    | (Ultimi 2 mesi)<br>0<br>Vai all'elenco                           | Oggi<br>0<br>Vai al calendario                                                   |
|                  | Candidature con preselezioni<br>accettate da prendere in visione.                | Candidature con preselezioni<br>concluse da prendere in visione. | Appuntamenti "Definizione Patto di<br>Servizio" di oggi                          |
|                  | UTILITIES                                                                        |                                                                  |                                                                                  |
|                  | Reset preferenze utente<br>Nel caso non si riesca a visualizzare una pag         | gina indice a causa di un numero eccessivo di reco               | rd per pagina richiesto nelle preferenze utente                                  |

Per accedere alla scheda del lavoratore, entrare in =>Lavoratori, inserire nella barra per la ricerca il codice fiscale del lavoratore (o il suo nominativo) e premere =>Trova.

| Gestione lavoratori<br>[N] Nuova anagrafica | Gestione lavoratori                |                     |  |  |  |  |
|---------------------------------------------|------------------------------------|---------------------|--|--|--|--|
|                                             | Effettuare una ricerca             |                     |  |  |  |  |
|                                             | CERCA RECORD IN CUL                |                     |  |  |  |  |
|                                             | Codice Fiscale                     | inizia con 🔹        |  |  |  |  |
|                                             | Nominativo                         | contiene la frase • |  |  |  |  |
|                                             | RESTRINGI LA RICERCA AI RECORD CON |                     |  |  |  |  |
|                                             | qualsiasi provincia di domicilio 🔻 |                     |  |  |  |  |

Cliccare quindi sull'icona a sinistra per aprire la scheda del lavoratore.

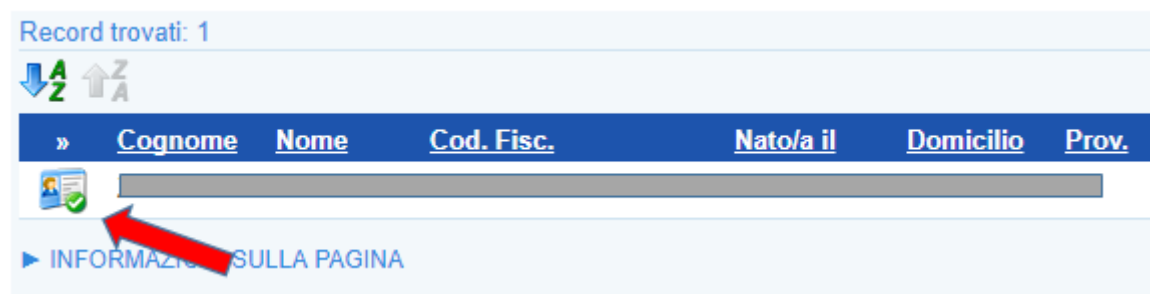

Nella scheda del lavoratore possono essere eventualmente aggiornati i dati anagrafici e i dati della Scheda Anagrafico Professionale (SAP). Tali dati sono comunque già stati aggiornati e completati dal Centro per l'Impiego in fase di rilascio dell'AxL.

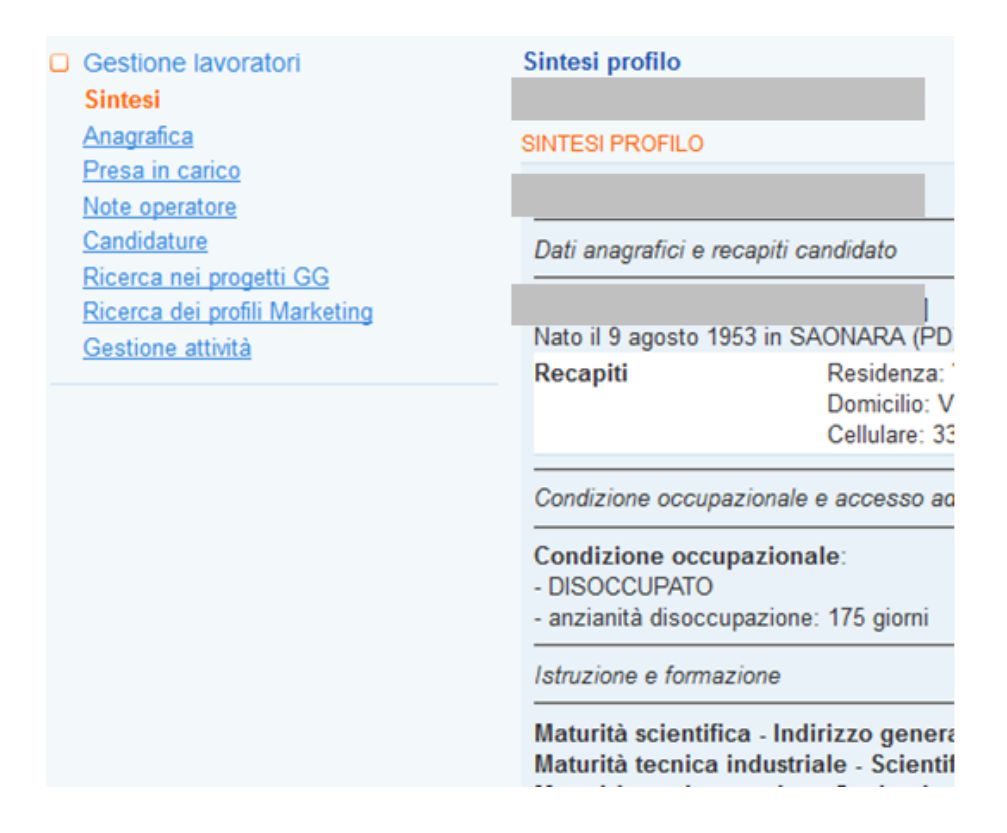

### INSERIMENTO PPA AxL Per registrare la PPA cliccare su =>Gestione attività =>Nuova PPA

Per registrare la PPA cliccare su =>Gestione attivita =>Nuova PP

Gestione lavoratori Sintesi Anagrafica Presa in carico Note operatore Candidature Ricerca nei progetti GG Ricerca dei profili Marketing Gestione attività Proposte di Politica Attiva Nuova PPA Log PPA Assegni ricolloca Voucher Tirocini Appuntamenti Contatti Attività individuali Orientamento di gruppo Adesioni GG Correlazione a progetti Fascicoli condizionalità

Verificare la correttezza dello sportello e dell'operatore (precaricato dal sistema in base ai dati di accesso all'applicativo) e selezionare la Tipologia di PPA AXL – Assegno per il lavoro. Cliccare quindi su => Invia.

| Nuova PPA                |                                                                                                    |
|--------------------------|----------------------------------------------------------------------------------------------------|
|                          |                                                                                                    |
| SOGGETTO PROPONENTE      |                                                                                                    |
| Sportello*               | $\checkmark$                                                                                       |
| Operatore*               |                                                                                                    |
| INFORMAZIONI PROPOSTA    |                                                                                                    |
| Data proposta*           | 5 🔽 dicembre 🔽 2017 💟 [La data proposta deve essere precedente alla data di inizio delle attività] |
| Tipologia*               | Seleziona 💌                                                                                        |
|                          | Seleziona                                                                                          |
| INVIA                    |                                                                                                    |
|                          | Standard                                                                                           |
| ► INFORMAZIONI SULLA PAG | AxL - Assegno per il lavoro                                                                        |
|                          |                                                                                                    |

Nella prima pagina della PPA, Informazioni, viene riportata in automatico la Fascia di profilazione che è stata attribuita al soggetto al momento del rilascio dell'AxL nonché il progetto associato al percorso. Tali informazioni non sono modificabili dall'ente..

| Gestione lavoratori           | Informazioni          |                                                                |                                            |  |  |  |  |
|-------------------------------|-----------------------|----------------------------------------------------------------|--------------------------------------------|--|--|--|--|
| Sintesi<br>Anagrafica         |                       |                                                                |                                            |  |  |  |  |
| Presa in carico               | Progetto obbli        | 🔥 Progetto obbligatorio. Selezionare un progetto.              |                                            |  |  |  |  |
| Note operatore                |                       |                                                                |                                            |  |  |  |  |
| Candidature                   | Attenzionel Se        | la PPA non verrà accettata entro la data di scadenza sarà chiu | isa d'ufficio                              |  |  |  |  |
| Ricerca dei profili Markeling |                       |                                                                | and a unitio.                              |  |  |  |  |
| Gestione attività             | SINTESH OG vodi log   | aetaea (1)                                                     |                                            |  |  |  |  |
| Proposte di Politica Attiva   | 02/12/2017 - 11:20    | Sportello Dolo                                                 | inserimento record                         |  |  |  |  |
| Nuova PPA                     | 02122011-1120         |                                                                | 10011101010010                             |  |  |  |  |
| Log PPA                       | SOGGETTO PROPONENTE   |                                                                |                                            |  |  |  |  |
|                               | Sportello*            |                                                                |                                            |  |  |  |  |
| Voucher                       | Operatore*            |                                                                |                                            |  |  |  |  |
| Risultato                     |                       |                                                                |                                            |  |  |  |  |
| Corsi                         | INFORMAZIONI PROPOSTA |                                                                |                                            |  |  |  |  |
| Assegni ricollocazione        | Data proposta*        | 2 v dicembre v 2017 v ILa data proposta deve essere pre-       | cedente alla data di inizio delle attività |  |  |  |  |
| Voucher                       | Protocollo            |                                                                |                                            |  |  |  |  |
| Appuntamenti                  | PTOLOCOILO            |                                                                |                                            |  |  |  |  |
| Contatti                      | Data scadenza*        | 1 🗸 gennaio 🗸 2018 🗸                                           |                                            |  |  |  |  |
| Attività individuali          | Tipologia             | AxL - Assegno per Hlavoro                                      |                                            |  |  |  |  |
| Orientamento di gruppo        | Ambito progetto*      | Fascia A                                                       |                                            |  |  |  |  |
| Correlazione a progetti       | DIFEDMENTI DOOCETTO   |                                                                |                                            |  |  |  |  |
| Fascicoli condizionalità      | Codice ADECE          |                                                                |                                            |  |  |  |  |
|                               | Codice APF SE         | Ard Exercise & ADZIONIANO                                      |                                            |  |  |  |  |
|                               | Nome*                 | ALL PASUA A ARZIGNANO                                          |                                            |  |  |  |  |
|                               | Sportello             |                                                                |                                            |  |  |  |  |
|                               | sporteno              | Seleziona Cancella                                             |                                            |  |  |  |  |
|                               |                       |                                                                |                                            |  |  |  |  |
|                               | ALTRO                 |                                                                |                                            |  |  |  |  |
|                               | Ulteriori specifiche  |                                                                |                                            |  |  |  |  |
|                               |                       |                                                                |                                            |  |  |  |  |
|                               |                       |                                                                |                                            |  |  |  |  |
|                               |                       |                                                                |                                            |  |  |  |  |
|                               |                       |                                                                |                                            |  |  |  |  |

È possibile inserire eventuali informazioni aggiuntive sul percorso proposto nel campo di testo Ulteriori specifiche.

Cliccare quindi su => Invia.

| Situazione     | Salvata         |
|----------------|-----------------|
| Data creazione | 2 dicembre 2017 |
| Data consegna  |                 |
|                |                 |

Per poter consegnare la PPA è obbligatorio l'inserimento delle attività previste dal percorso. Nel caso non siano state registrate attività, il sistema fornirà un Alert con l'invito alla compilazione della sezione apposita.

### **REGISTRAZIONE ATTIVITA'**

Per registrare le attività della PPA, cliccare su => Attività => Nuova attività.

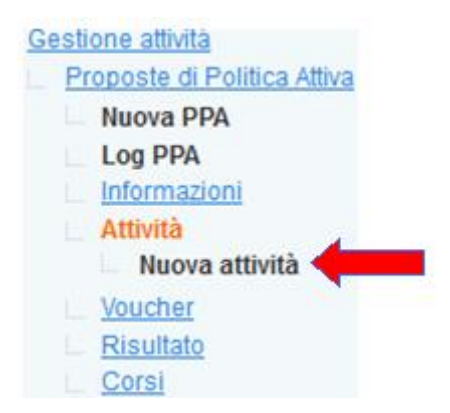

Nel menù a tendina, selezionare la tipologia della prima attività da inserire.

N.B. L'indicazione della data di inizio e fine prevista non è obbligatoria ed essenziale rispetto all'avvio delle attività, ma vanno inserite per completezza della PPA che viene consegnata al l'utente.

È invece obbligatorio ed essenziale l'inserimento della durata prevista in ORE.

| Attività*                        | Seleziona                                                                                                    |  |  |  |
|----------------------------------|----------------------------------------------------------------------------------------------------|--|--|--|
| Descrizione                      | Seleziona                                                                                                    |  |  |  |
|                                  | E253 - Colloquio specialistico di definizione del percorso<br>E254 - Orientamento specialistico di II livello<br>E255 - Counselling |  |  |  |
| DATE E DURATA                    |                                                                                                    |  |  |  |
| Inizio prevista<br>Fine prevista |                                                                                                    |  |  |  |

CIASCUNA TIPOLOGIA DI ATTIVITA' PREVEDE UN NUMERO MINIMO E UN NUMERO MASSIMO DI ORE EROGABILI IN FUNZIONE DELLA FASCIA DI PROFILAZIONE DELL'UTENTE (Cfr DGR 1095/2017). IL SISTEMA EFFETTUA UN CONTROLLO SULLA DURATA PREVISTA DI CIASCUNA ATTIVITA' E UN CONTROLLO FINALE SULLA DURATA COMPLESSIVA DELL'INTERVENTO.

Per la registrazione delle durate, si prenda a riferimento la seguente tabella:

#### Composizione attività individuale (minimo e massimo ore)

|                                                 | Faso | cia_A | Fascia | <b>_</b> ₿ | Fascia_C |     |
|-------------------------------------------------|------|-------|--------|------------|----------|-----|
|                                                 | min  | max   | min    | max        | min      | max |
| Colloquio specialistico di definizione percorso | 2    | 2     | 2      | 2          | 2        | 2   |
| Orientamento specialistico di II livello        | 2    | 4     | 2      | 8          | 2        | 8   |
| Counseling                                      | 1    | 3     | 1      | 4          | 1        | 4   |
| Assistenza azienda                              |      |       |        |            | 1        | 5   |
| Assistenza rete servizi                         |      |       |        |            | 1        | 8   |
| Totale                                          | 5    | 7     | 5      | 13         | 7        | 27  |

| Progetto: «AxL Fascia A<br>INFORMAZIONI | ARZIGNANO»                                                         |
|-----------------------------------------|--------------------------------------------------------------------|
| Attività*<br>Attività sap<br>Misura     | E253 - Colloquio specialistico di definizione del percorso<br><br> |
| Descrizione                             | Breve descrizione dell'attività prosta al lavoratore               |
| DATE E DURATA                           |                                                                    |
| Inizio prevista<br>Fine prevista        | 1 ♥ gennaio ♥ 2018 ♥<br>1 ♥ gennaio ♥ 2018 ♥                       |
| Impegno previsto                        | ore                                                                |
| Invia                                   |                                                                    |

I messaggi di errore che impediscono la registrazione e la successiva consegna della PPA possono riguardare pertanto:

- Il numero di ore minimo o massimo della singola attività;
- Il monte ore complessivo della proposta;
- La composizione della PPA rispetto alle attività selezionate.

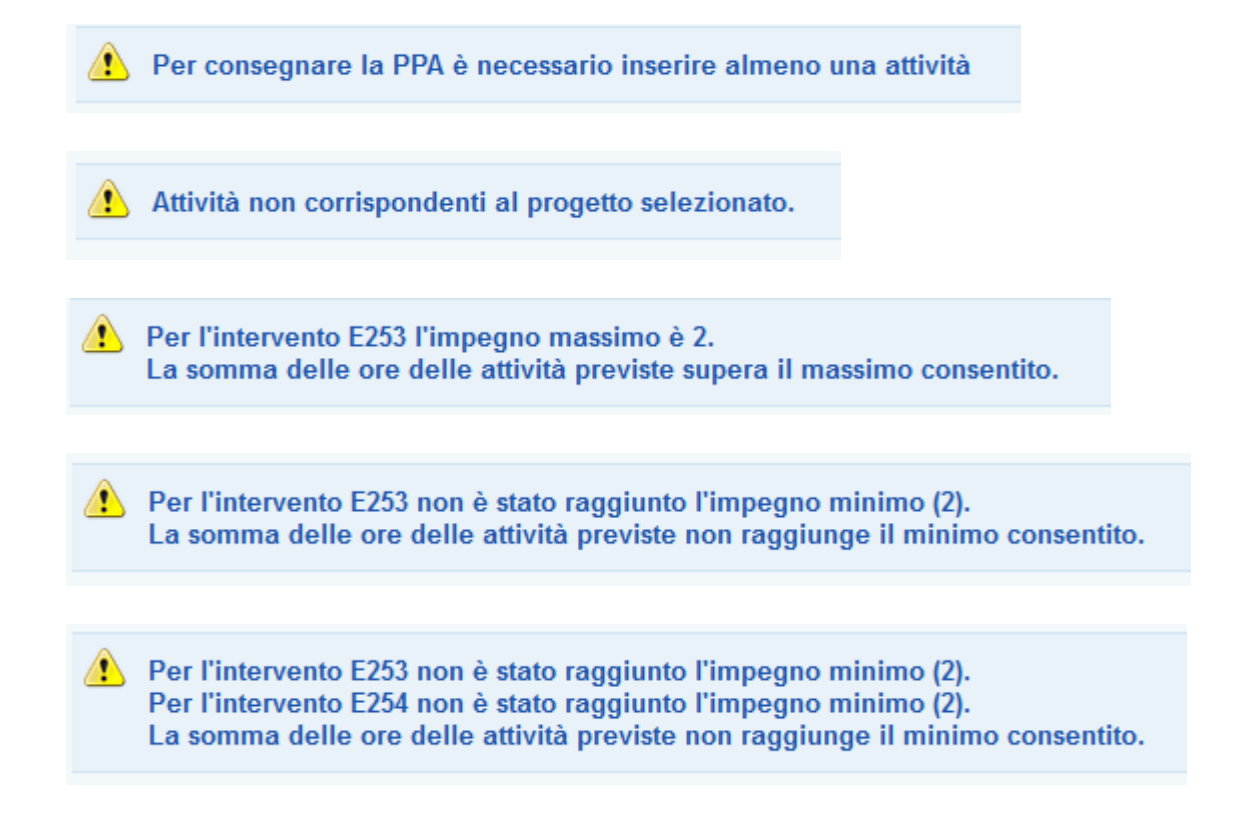

## La somma delle ore delle attività previste non raggiunge il minimo consentito.

|                                              | Att. regione | <u>Att. sap</u> | <u>Misura</u> | Inizio prevista | Fine prevista | Impegr |
|----------------------------------------------|--------------|-----------------|---------------|-----------------|---------------|--------|
|                                              | E254         |                 |               | 05-01-2018      | 05-01-2018    | 2 ore  |
| Per l'intervento E253 l'impegno massimo e 2. | E253         |                 |               | 08-01-2018      | 08-01-2018    | 2 ore  |
|                                              | E253         |                 |               | 01-01-2018      | 01-01-2018    | 2 ore  |

Per cancellare un'attività inserita, prima della consegna e accettazione della PPA, selezionare la riga corrispondente e cliccare su => Cancella (e quindi Procedi sul messaggio di conferma).

| 0               | L'azione di cancellazione non è reversibile!     Annulla   Procedi |                 |               |                 |               |                  |                                                      |         |           |
|-----------------|--------------------------------------------------------------------|-----------------|---------------|-----------------|---------------|------------------|------------------------------------------------------|---------|-----------|
| Recor           | Record trovati: 3 - pagina 1 di 1                                  |                 |               |                 |               |                  |                                                      |         |           |
| <b>₽2</b> 1     | Z<br>A                                                             |                 |               |                 |               |                  |                                                      | Can     | cella     |
| <u>&gt;&gt;</u> | Att. regione                                                       | <u>Att. sap</u> | <u>Misura</u> | Inizio prevista | Fine prevista | Impeqno previsto | Descrizione                                          | Avviato | <u>!0</u> |
|                 | E254                                                               |                 |               | 05-01-2018      | 05-01-2018    | 2 ore            |                                                      | NO      |           |
|                 | E253                                                               |                 |               | 08-01-2018      | 08-01-2018    | 2 ore            |                                                      | NU      |           |
|                 | E253                                                               |                 |               | 01-01-2018      | 01-01-2018    | 2 ore            | Breve descrizione dell'attività prosta al lavoratore | NO      |           |

#### **CONSEGNA DELLA PPA**

Una volta definite e registrate le attività, è possibile consegnare all'utente la PPA cliccando nella pagina => Informazioni, il pulsante Consegna la PPA e la relativa conferma.

| ALTRE AZIONI                                                 |      |
|--------------------------------------------------------------|------|
| Consegna La PPA (dopo la consegna la PPA potrà essere stampa | ata) |
| Progetto: AxL Fascia A ARZIGNANO                             |      |
| Vuoi veramente consegnare questa PPA?                        |      |

Una volta confermata, il sistema mette a disposizione le funzionalità per:

- Eventuale rifiuto, con tendina dedicata per l'inserimento della motivazione;
- Eventuale ritiro della proposta da parte dell'operatore dell'ente, con tendina dedicata per l'inserimento della motivazione.

| SITUAZIONE PPA              |                                            |
|-----------------------------|--------------------------------------------|
| Situazione                  | Consegnata                                 |
| Data creazione              | 2 dicembre 2017                            |
| Data consegna               | 5 dicembre 2017                            |
| IN CASO DI RIFIUTO DELLA PI | ROPOSTA                                    |
| Motivo rifiuto              | Seleziona 🗸                                |
| IN CASO DI RITIRO DELLA PR  | OPOSTA DALL'OPERATORE DELL'ENTE PROPONENTE |
| Motivo ritiro               | Seleziona 🗸                                |
|                             |                                            |
| INVIA                       |                                            |

Per registrare un rifiuto/ritiro della PPA, selezionare il motivo e cliccare su => Invia.

| IN CASO DI RIFIUTO DELLA PR | OPOSTA                                    |          |
|-----------------------------|-------------------------------------------|----------|
| Motivo rifiuto              | Seleziona                                 | <b>~</b> |
|                             | Seleziona                                 |          |
| IN CASO DI RITIRO DELLA PRO |                                           | NTE      |
| Motivo ritiro               | Occupazione                               |          |
|                             | Ripreso percorso di studi                 |          |
| INVIA                       | Partecipazione ad altro progetto/attività |          |
|                             | Valutazione personale                     |          |
|                             | Trasferimento                             |          |
| Accetta La PPA (per fis:    | Altro non codificato                      | ion      |
| Rifiuta La PPA              |                                           |          |

| IN CASO DI RITIRO DELLA PROPOSTA DALL'OPERATORE DELL'ENTE PROPONENTE |                         |                      |  |  |  |
|----------------------------------------------------------------------|-------------------------|----------------------|--|--|--|
| Motivo ritiro                                                        | Seleziona 🗸             |                      |  |  |  |
|                                                                      | Seleziona               |                      |  |  |  |
| INVIA                                                                |                         |                      |  |  |  |
| ALTRE AZIONI                                                         | Riformulazione proposta |                      |  |  |  |
|                                                                      | Ritirata dal lavoratore |                      |  |  |  |
| Accetta La PPA (per fis:                                             | Ritirata dal proponente | aria l'accettazione) |  |  |  |
| Rifiuta La PPA                                                       | Altro non codificato    |                      |  |  |  |
| Ritira La PPA                                                        |                         |                      |  |  |  |

Cliccare quindi sul pulsante specifico per il ritiro o il rifiuto.

E' inoltre possibile modificare la PPA attraverso il pulsante dedicato, prima dell'accettazione da parte dell'utente.

| ALTRE AZIONI                                                            |
|-------------------------------------------------------------------------|
| Accetta La PPA (per fissare l'appuntamento è necessaria l'accettazione) |
| Rifiuta La PPA                                                          |
| Ritira La PPA                                                           |
| Modifica La PPA                                                         |
| MODIFICA SITUAZIONE PPA                                                 |
| Stampa la PPA                                                           |
|                                                                         |

In ultima istanza, è necessario registrare l'ACCETTAZIONE da parte dell'utente della PPA attraverso il pulsante => Accetta la PPA.

La PPA deve essere stampata in duplice copia e firmata dalle parti. Una copia deve essere conservata dall'ente erogatore.

Il sistema mette a disposizione, inoltre, l'indicazione degli importi previsti dalla fascia di profilazione per i voucher per la formazione e per la quota riconosciuta a risultato.

| Proposte di Politica Attiva | 05/12/2017 - 17:22 | Sportello Arzignar |
|-----------------------------|--------------------|--------------------|
| Nuova PPA                   |                    |                    |
| Log PPA                     | VOUCHER            |                    |
| Informazioni                | Costo (€)*         | 1216               |
| Attività                    |                    |                    |
| Voucher                     |                    |                    |
| Risultato                   | INFORMAZIONI SULL  | a pagina           |
| Corsi                       |                    |                    |
|                             |                    |                    |

| Proposte di Politica Attiva                    | 05/12/2017 - 17:22  | Sportello Ara |
|------------------------------------------------|---------------------|---------------|
| Nuova PPA<br>Log PPA                           | RISULTATO           |               |
| Informazioni                                   | Costo (€)*          | 1500          |
| <u>Attivita</u><br><u>Voucher</u><br>Risultato | ► INFORMAZIONI SULL | A PAGINA      |
| Corsi                                          |                     |               |

#### PROSSIME IMPLEMENTAZIONI

In relazione al caricamento delle offerte formative in CliclavoroVeneto, sarà resa disponibile in IDO la possibilità di selezionare il corso scelto dall'utente. Tale scelta e relativo caricamento non è obbligatoria.

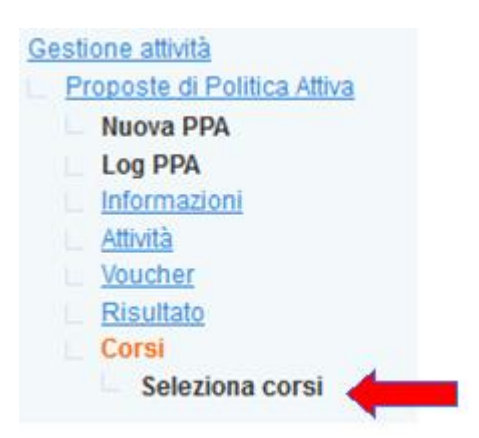

L'applicativo verrà inoltre sviluppato con tutte le funzionalità per:

- Avviare le attività individuali e di gruppo;
- Gestire i registri on line delle attività;
- Registrare le informazioni necessarie per la rendicontazione delle attività a processo, a risultato e per i voucher.

Nella sezione => Gestione Servizi => Proposte di Politica Attiva è sempre monitorabile l'elenco delle PPA registrate dallo psortello.

| Home 🚺 Messaggi Ц Lav                        | oratori (D) Datori di la                            | voro []] I.D.O. [G                                                        | Gestione Servizi | G Agenda   | 🚺 Utilità 📳 Esci dal CAS      |                 |                                |        |       |
|----------------------------------------------|-----------------------------------------------------|---------------------------------------------------------------------------|------------------|------------|-------------------------------|-----------------|--------------------------------|--------|-------|
| sizione: > Home > Gestione Serv              | z > Proposte di Politica                            | Attiva                                                                    |                  |            |                               |                 |                                |        |       |
| Formazione                                   | Proposte di Politica Attiva<br>CERCA RECORD IN CUI: |                                                                           |                  |            |                               |                 |                                |        |       |
| Orientamento di gruppo                       | un qualsiasi ca                                     | un qualsiasi campo 🔽 contiene la frase                                    |                  |            |                               |                 |                                |        |       |
| Garanzia Giovani                             | RESTRINGI LA RICE                                   | RESTRINGI LA RICERCA AI RECORD CON-                                       |                  |            |                               |                 |                                |        |       |
| Proposte di Politica Attiva                  | qualsiasi Situa                                     | qualsiasi Situazione 🗸 qualsiasi Scadenza 🗸 AxL - Assegno per il lavoro 🗸 |                  |            |                               |                 |                                |        |       |
| Patti di servizio                            |                                                     |                                                                           |                  |            |                               |                 |                                |        |       |
| Verifica stato e anzianità<br>disoccupazione | Record trovati: 6 -                                 | Trova Mostra Tutti Record trovati: 6 - pagina 1 di 1                      |                  |            |                               |                 |                                |        |       |
| Condizionalită                               | Coanome                                             | Nome                                                                      | Data             | Scadenza   | Sportello - Ente (Proponente) | Progetto - Ente | Tipo                           | Ambito | Atti. |
| AxL                                          |                                                     |                                                                           | 05-12-2017       | 04-01-2018 | Sr                            |                 | AxL - Assegno per il<br>lavoro |        |       |
| genda:                                       |                                                     |                                                                           | 05-12-2017       | 04-01-2018 | St                            |                 | AxL - Assegno per il<br>lavoro | A      | 3     |
| inserita                                     |                                                     |                                                                           | 05-12-2017       | 04-01-2018 | Sp                            |                 | AxL - Assegno per il<br>lavoro | A      | 2     |
| salvata                                      |                                                     |                                                                           | 02-12-2017       | 01-01-2018 | St                            |                 | AxL - Assegno per il<br>lavoro | A      | 3     |
| consegnata                                   |                                                     |                                                                           | 01-12-2017       | 31-12-2017 | Sr                            |                 | AxL - Assegno per il<br>lavoro |        |       |
| accentata                                    |                                                     |                                                                           | 29-11-2017       | 29-12-2017 | St                            |                 | AxL - Assegno per il<br>lavoro |        | -     |